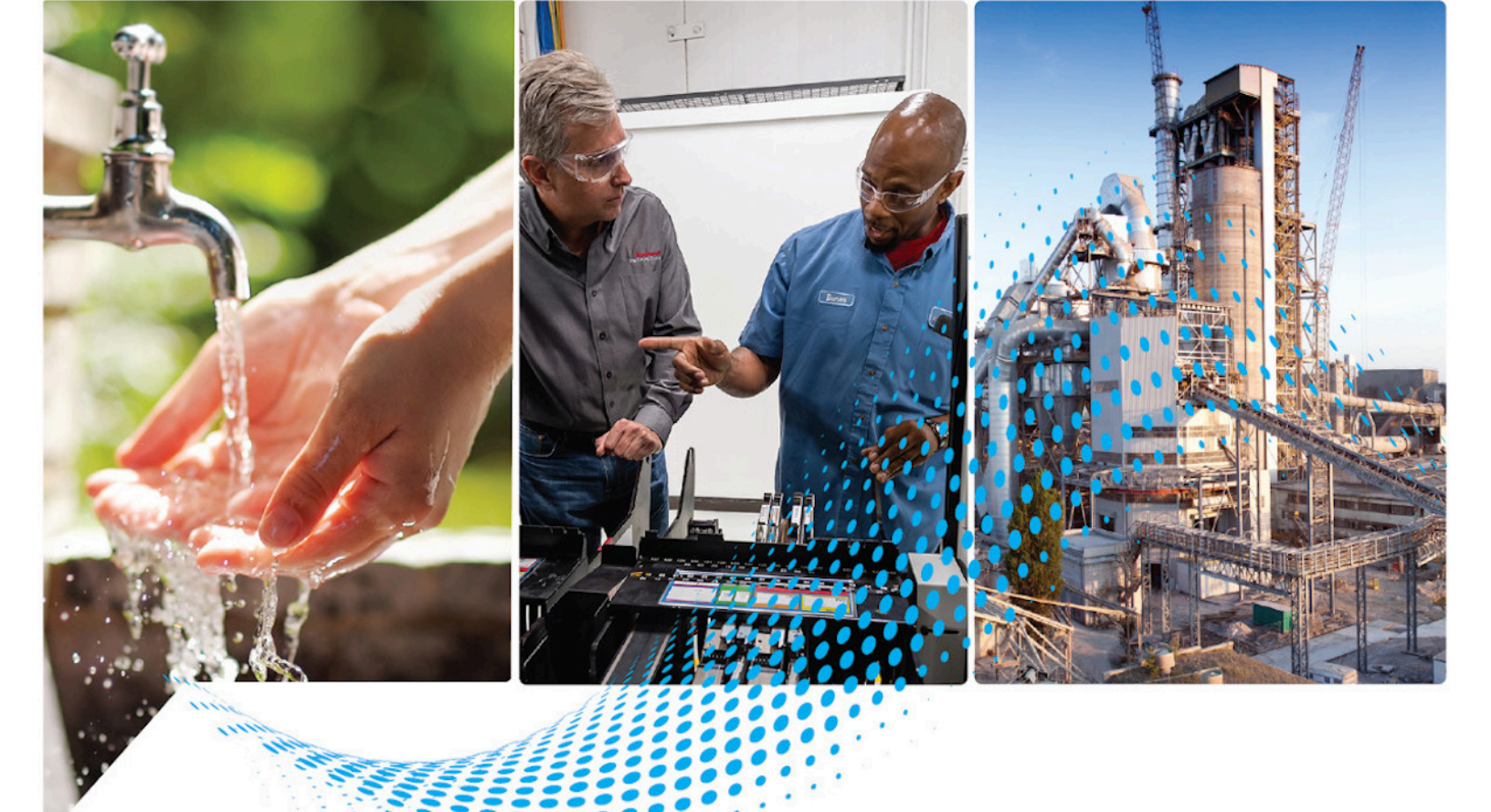

# Logix 5000 Controllers Major, Minor, and I\0 Faults

1756 ControlLogix, 1756 GuardLogix, 1769 CompactLogix, 1769 Compact GuardLogix, 1789 SoftLogix, 5069 CompactLogix, 5069 Compact GuardLogix, Studio 5000 Logix Emulate

> Rockwell Automation Publication 1756-PM014N-EN-P - March 2022 Supersedes Publication 1756-PM014M-EN-P - September 2020

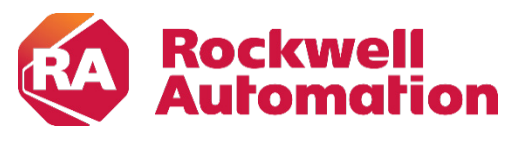

**Programming Manual** 

**Original Instructions** 

# **Important User Information**

Read this document and the documents listed in the additional resources section about installation, configuration, and operation of this equipment before you install, configure, operate, or maintain this product. Users are required to familiarize themselves with installation and wiring instructions in addition to requirements of all applicable codes, laws, and standards.

Activities including installation, adjustments, putting into service, use, assembly, disassembly, and maintenance are required to be carried out by suitably trained personnel in accordance with applicable code of practice.

If this equipment is used in a manner not specified by the manufacturer, the protection provided by the equipment may be impaired.

In no event will Rockwell Automation, Inc. be responsible or liable for indirect or consequential damages resulting from the use or application of this equipment.

The examples and diagrams in this manual are included solely for illustrative purposes. Because of the many variables and requirements associated with any particular installation, Rockwell Automation, Inc. cannot assume responsibility or liability for actual use based on the examples and diagrams.

No patent liability is assumed by Rockwell Automation, Inc. with respect to use of information, circuits, equipment, or software described in this manual.

Reproduction of the contents of this manual, in whole or in part, without written permission of Rockwell Automation, Inc., is prohibited.

Throughout this manual, when necessary, we use notes to make you aware of safety considerations.

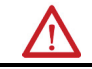

WARNING: Identifies information about practices or circumstances that can cause an explosion in a hazardous environment, which may lead to personal injury or death, property damage, or economic loss.

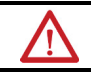

ATTENTION: Identifies information about practices or circumstances that can lead to personal injury or death, property damage, or economic loss. Attentions help you identify a hazard, avoid a hazard, and recognize the consequence.

**IMPORTANT** Identifies information that is critical for successful application and understanding of the product.

Labels may also be on or inside the equipment to provide specific precautions.

SHOCK HAZARD: Labels may be on or inside the equipment, for example, a drive or motor, to alert people that dangerous voltage may be present.

BURN HAZARD: Labels may be on or inside the equipment, for example, a drive or motor, to alert people that surfaces may reach dangerous temperatures.

ARC FLASH HAZARD: Labels may be on or inside the equipment, for example, a motor control center, to alert people to potential Arc Flash. Arc Flash will cause severe injury or death. Wear proper Personal Protective Equipment (PPE). Follow ALL Regulatory requirements for safe work practices and for Personal Protective Equipment (PPE).

Rockwell Automation recognizes that some of the terms that are currently used in our industry and in this publication are not in alignment with the movement toward inclusive language in technology. We are proactively collaborating with industry peers to find alternatives to such terms and making changes to our products and content. Please excuse the use of such terms in our content while we implement these changes.

This manual includes new and updated information. Use these reference tables to locate changed information.

Grammatical and editorial style changes are not included in this summary.

# **Global changes**

The <u>Legal notices</u> have been updated.

## **New or enhanced features**

This table contains a list of topics changed in this version, the reason for the change, and a link to the topic that contains the changed information.

| Topic Name                                 | Reason                                                                                                    |
|--------------------------------------------|----------------------------------------------------------------------------------------------------|
| Minor fault codes on page 29               | Replaced the Minor Fault Codes list with a link to the <u>Logix 5000</u><br><u>Controller Fault Codes spreadsheet</u> , which contains a complete list of fault codes. |
| <u>Major fault codes</u> on <u>page 25</u> | Replaced the Major Fault Codes list with a link to the Controller Fault Codes spreadsheet.                                                                             |
| <u>I/O fault codes</u> on <u>page 33</u>   | Replaced the I/O Fault Codes list with a link to the Controller Fault Codes spreadsheet.                                                                               |

# **Table of Contents**

| Summary of changes | Studio 5000 environment | 7 |
|--------------------|-------------------------|---|
| Preface            | Additional resources    | 8 |
|                    | Legal Notices           | 8 |

# Chapter 1

| Major Faults    | Major Fault State                                 | 9  |  |  |  |
|-----------------|---------------------------------------------------|----|--|--|--|
| •               | Recover from a major fault                        | 9  |  |  |  |
|                 | Fault handling during prescan and postscan        |    |  |  |  |
|                 | Placement of fault routines                       | 12 |  |  |  |
|                 | Choose where to place the fault routine           | 13 |  |  |  |
|                 | Create a fault routine for a program              | 13 |  |  |  |
|                 | Change a fault routine assignment of a program    | 14 |  |  |  |
|                 | Create a routine for the controller fault handler | 16 |  |  |  |
|                 | Create a routine for the power-up handler         | 17 |  |  |  |
|                 | Programmatically clearing a major fault           |    |  |  |  |
|                 | Create a data type to store fault information     |    |  |  |  |
|                 | Write a routine to clear the fault                | 21 |  |  |  |
|                 | Clear a major fault during prescan                |    |  |  |  |
|                 | Test a fault routine                              |    |  |  |  |
|                 | Create a user-defined major fault                 |    |  |  |  |
|                 | Major fault codes                                 | 25 |  |  |  |
|                 | Chapter 2                                         |    |  |  |  |
| Minor Faults    | Identify minor faults                             |    |  |  |  |
|                 | Minor fault examples                              |    |  |  |  |
|                 | Minor fault codes                                 | 29 |  |  |  |
|                 | Chapter 3                                         |    |  |  |  |
| I/O Fault Codes | Indications of I/O faults                         |    |  |  |  |
|                 | I/O Fault Codes                                   |    |  |  |  |

Index

This manual shows how to monitor and handle major and minor controller faults. The manual also provides lists of major, minor, and I/O fault codes to use to troubleshoot the system.

This manual is one of a set of related manuals that show common procedures for programming and operating Logix 5000 controllers.

For a complete list of common procedures manuals, refer to the <u>Logix 5000</u> <u>Controllers Common Procedures Programming Manual</u>, publication <u>1756-PM001</u>.

The term Logix 5000 controller refers to any controller based on the Logix 5000 operating system.

# Studio 5000 environment

The Studio 5000 Automation Engineering & Design Environment<sup>®</sup> combines engineering and design elements into a common environment. The first element is the Studio 5000 Logix Designer<sup>®</sup> application. The Logix Designer application is the rebranding of RSLogix 5000<sup>®</sup> software and will continue to be the product to program Logix 5000<sup>™</sup> controllers for discrete, process, batch, motion, safety, and drive-based solutions.

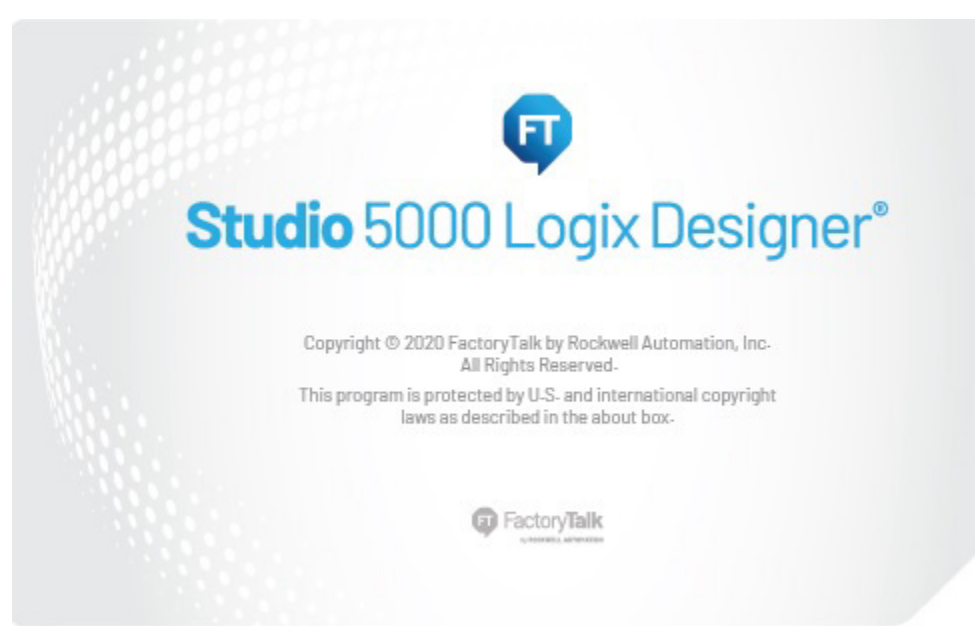

The Studio 5000<sup>®</sup> environment is the foundation for the future of Rockwell Automation<sup>®</sup> engineering design tools and capabilities. The Studio 5000 environment is the one place for design engineers to develop all elements of their control system.

# Additional resources

These documents contain additional information concerning related products from Rockwell Automation.

| Resource                                                                                      | Description                                                                                    |
|-----------------------------------------------------------------------------------------------|------------------------------------------------------------------------------------------------|
| Logix5000 Controllers General Instructions Reference<br>Manual, publication <u>1756-RM003</u> | Provides programmers with details about each available instruction for a Logix5000 controller. |
| Product Certifications website, <u>http://www.ab.com</u>                                      | Provides declarations of conformity, certificates, and<br>other certification details.         |

View or download publications at

<u>http://www.rockwellautomation.com/literature/</u>. To order paper copies of technical documentation, contact your local Allen-Bradley distributor or Rockwell Automation sales representative.

# **Legal Notices**

Rockwell Automation publishes legal notices, such as privacy policies, license agreements, trademark disclosures, and other terms and conditions on the <u>Legal Notices</u> page of the Rockwell Automation website.

# End User License Agreement (EULA)

You can view the Rockwell Automation End-User License Agreement ("EULA") by opening the License.rtf file located in your product's install folder on your hard drive.

# **Open Source Licenses**

The software included in this product contains copyrighted software that is licensed under one or more open source licenses. Copies of those licenses are included with the software. Corresponding Source code for open source packages included in this product are located at their respective web site(s).

Alternately, obtain complete Corresponding Source code by contacting Rockwell Automation via the Contact form on the Rockwell Automation website:

<u>http://www.rockwellautomation.com/global/about-us/contact/contact.page</u> Please include "Open Source" as part of the request text.

A full list of all open source software used in this product and their corresponding licenses can be found in the OPENSOURCE folder. The default installed location of these licenses is C:\Program Files (x86)\Common Files\Rockwell\Help\<Product Name>\Release Notes\OPENSOURCE\index.htm.

# **Major Faults**

|                   | This chapter explains major fault codes and how to work with them in the<br>Logix Designer application.                                                                                                    |  |  |  |  |
|-------------------|----------------------------------------------------------------------------------------------------|--|--|--|--|
| Major Fault State | If a fault condition occurs that prevents an instruction from running, the instruction aborts and the controller reports a major fault. A major fault halts logic execution and the controller switches to faulted mode (the OK LED flashes red).                                                   |  |  |  |  |
|                   | Depending on the application, you may not want all major faults to shut down<br>the system. If you do not want all major faults to shut down the system, create<br>a fault routine to clear the fault and let the application continue to run.                                                      |  |  |  |  |
|                   | The process of resuming execution after the fault clears is known as fault recovery.                                                                                                    |  |  |  |  |
|                   | <b>IMPORTANT</b> Do not use fault routines to continually clear all faults on the controller. Program the fault routine to be selective in the types and number of faults cleared. It is also a good idea to log the fault occurrence to analyze it later.                                          |  |  |  |  |
|                   | <b>IMPORTANT</b> When an instruction generates an error due to a fault (for example, a COP with an indirect addressing programming error), the fault routine skips the instruction and does not run. This occurs with all instructions.                                                             |  |  |  |  |
|                   | <ul> <li>Example: In a system that uses recipe numbers as indirect addresses, an incorrectly typed number could produce a major fault.</li> <li>To keep the entire system from shutting down in the event of this fault, program a fault routine to clear type 4, code 20, major faults.</li> </ul> |  |  |  |  |
|                   | <b>See also</b><br><u>Create a routine for the controller fault handler on page 16</u>                                                                                                    |  |  |  |  |

<u>Clear a major fault during prescan on page 22</u>

# **Recover from a major fault**

These examples show fault routines with logic that take specific action after a major fault. If the fault clears, the faulted instruction does not run and execution resumes with the next instruction.

## **Example 1**

In this example, a JSR instruction passes an input parameter containing an indirect address that is out of bounds. If the fault clears, the JSR instruction aborts (the subroutine does not run) and execution resumes with the EQU instruction.

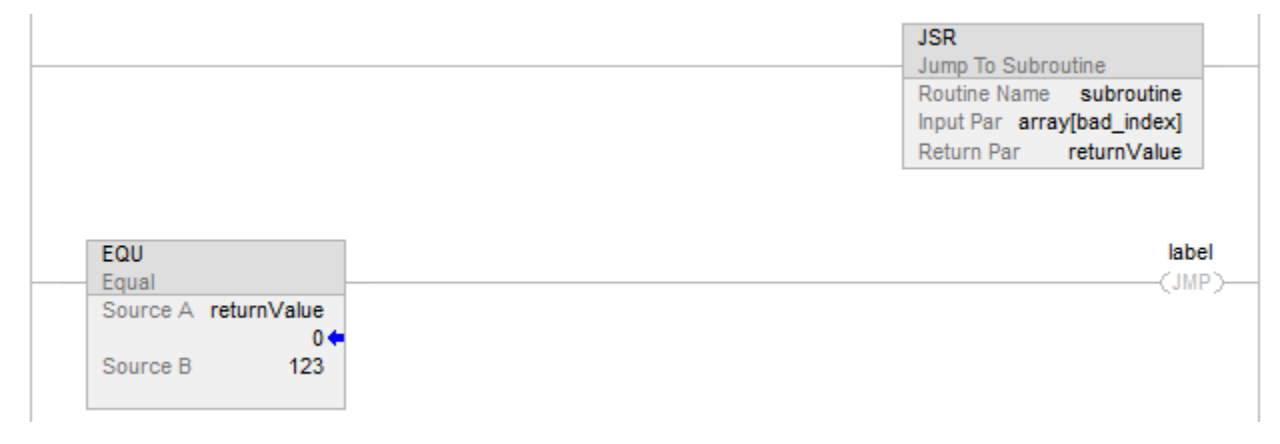

# **Example 2**

In this example, the logic inside an Add-On Instruction generates a fault. While the logic of an Add-On Instruction may look like a subroutine, it is notthe Add-On Instruction is an instruction. When a fault occurs inside an Add-On Instruction, the remainder of the Add-On Instruction aborts. If the fault clears, execution resumes with the MOV instruction.

| myAOI                                           |                                                          |
|-------------------------------------------------|----------------------------------------------------------|
| myAOI<br>input1<br>input2<br>output1<br>output2 | myAOITag<br>q<br>0 ←<br>r<br>0 ←<br>s<br>0 ←<br>t<br>0 ← |
| MOV<br>Mov<br>Sour                              | /<br>rce x<br>0◆                                         |
| Dest                                            | t y<br>0 🗲                                               |

## Important points regarding Add-On Instructions

Keep these considerations in mind when using Add-On Instructions and major faults.

- The Add-On Instruction stops running at the instruction that caused the fault. This means that the remainder of the scan mode routine does not run.
- If the fault clears, execution resumes at the instruction following the top-level Add-On Instruction invocation. For example, assume the Add-On Instruction *myAoi* in Example 2 invokes a nested Add-On Instruction *myNested*, which invokes another nested Add-On Instruction inner. Furthermore, assume that an instruction inside of inner causes a fault. If the fault clears, execution resumes with the MOV instruction (the remainder of inner does not execute; the remainder of *myNested* does not execute; and the remainder of *myAoi* does not execute.)
- During prescan:
  - The Logic routine runs (in prescan mode).
  - The Prescan routine runs (in normal scan mode).
- During postscan:
  - The Logic routine runs (in postscan mode).
  - The Postscan routine runs (in normal scan mode).

If a fault occurs while processing the Logic routine, the Add-On Instruction aborts (the remainder of the Logic routine does not run and the pre-scan and post-scan routines do not run). If the fault clears, execution resumes at the instruction following the top-level Add-On Instruction invocation.

# See also

<u>Create a fault routine for a program on page 13</u>

# Fault handling during prescan and postscan

The behavior of each instruction varies depending on the mode in which it runs–true, false, prescan, or postscan. For details about what a specific instruction does in each mode, see the Logix 5000 Controllers General Instructions Reference Manual, publication number <u>1756-RM003</u>.

- Prescan provides a system-defined initialization of the user program when the controller switches from program mode to run mode.
- Postscan provides a system-defined re-initialization of the logic invoked from an SFC action, when the action shuts down (if SFCs are configured for Automatic Reset).

If an array index is out of range during prescan, the controller could generate a major fault. There are a number of ways this could happen: the controller loses power, encounters a major fault, or the project is saved while online. Because the user program, during prescan and postscan, cannot assign values to tags, the only way to correct these issues is to manually initialize the index variables using the Logix Designer application or to write a fault handler to ignore the array faults during prescan. To reduce the need for manual intervention, the Logix Designer application includes an internal fault handler. This handler is only used during prescan and only clears array faults (type 4, fault codes of 20 of 83).

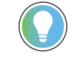

Tip: Array faults are not ignored during postscan because the user program controls index tag values when an action is shut down.

# **Placement of fault routines**

Use a fault routine to program logic to take specific action after a fault, such as clearing the fault and continuing to run. Configure fault routines to a program, controller, or to the Power-Up Handler.

#### ProgramFaultRoutine

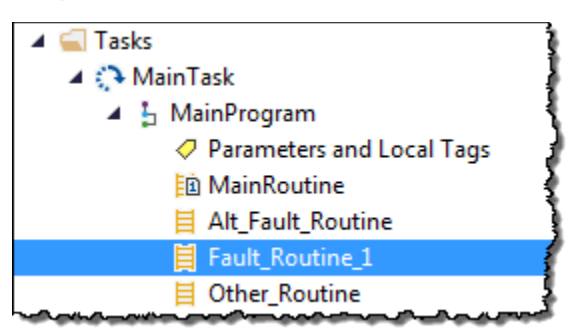

#### ControllerFaultRoutine

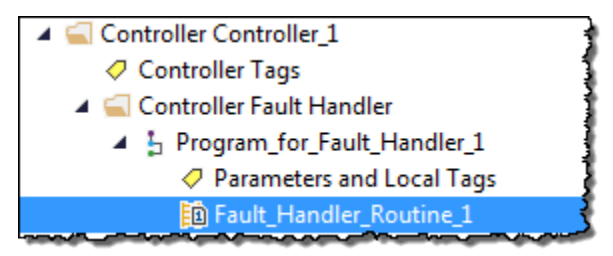

#### Power-UpFaultHandlerRoutine

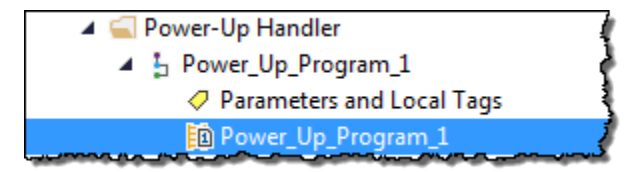

## See also

<u>Create a fault routine for a program on page 13</u> <u>Create a routine for the controller fault handler on page 16</u> <u>Create a routine for the power-up handler on page 17</u>

# Choose where to place the fault routine

Where to place the fault routine depends on the type of fault. Use this table to determine where in the project to configure the fault routine.

| To clear the fault when                            | See this section |                                                        |  |  |
|----------------------------------------------------|------------------|--------------------------------------------------------|--|--|
| Condition                                          | Fault Type       |                                                        |  |  |
| The execution of an instruction faults             | 4                | Creating a Fault Routine for a Program                 |  |  |
| Communication with an I/O module fails             | 3                | Creating a Routine for the Controller Fault<br>Handler |  |  |
| Watchdog timer for a task expires                  | 6                |                                                        |  |  |
| A motion axis faults                               | 11               |                                                        |  |  |
| The controller powers up in Run or Remote Run mode | 1                | Creating a Routine for the Power-Up<br>Handler         |  |  |

### See also

<u>Create a fault routine for a program</u> on <u>page 13</u> <u>Create a routine for the controller fault handler</u> on <u>page 16</u> <u>Create a routine for the power-up handler</u> on <u>page 17</u>

# Create a fault routine for a program

Configure any routine as the fault routine for a program. The routine executes when a program fault occurs before the controller transitions to fault mode.

# To create a fault routine for a program:

- 1. Open the project in the Logix Designer application.
- 2. In the Controller Organizer, right-click **MainProgram** and select **Add>New Routine**.

| Controller Organizer                                                                                                    |        |                      | • | Ψ×                         |   |                                                         |
|----------------------------------------------------------------------------------------------------|--------|----------------------|---|----------------------------|---|---------------------------------------------------------|
| <ul> <li>Controller Controller_1</li> <li>Controller Tags</li> <li>Controller Fault Ha</li> <li>Power-Up Handler</li> <li>Tasks</li> <li>MainTask</li> </ul> | ndler  |                      |   |                            |   |                                                         |
| Unscheduled                                                                                                    |        | Add                  |   | •                          |   | New Routine                                             |
| <ul> <li>Motion Groups</li> <li>Alarm Manager</li> <li>Assets</li> <li>Logical Model</li> </ul>                                                              | ۲<br>۲ | Cut<br>Copy<br>Paste |   | Ctrl+X<br>Ctrl+C<br>Ctrl+V | * | New Local Tag Ctrl+W<br>New Parameter<br>Import Program |

3. On the **New Routine** dialog box, in **Name**, type the name of the routine.

| Name:                   |             |               |   | ОК     |
|-------------------------|-------------|---------------|---|--------|
| Description:            |             |               | * | Cancel |
|                         |             |               | - |        |
| Туре:                   | 🗎 Ladder D  | iagram        | • | Help   |
| In Program<br>or Phase: | 🕞 Main Prog | Iram          | • |        |
|                         | Assignment: | <none></none> | • |        |
|                         | -           |               |   |        |

- 4. (optional) In **Description**, type a description of the routine.
- 5. In **Type**, use the default setting, **Ladder Diagram**.
- 6. In In Program or Phase, use the default setting, MainProgram.

Tip: If creating a fault routine for the Power-Up Handler or Controller Fault Handler, specify the program name of either program in **In Program or Phase**.

- 7. In Assignment, select Fault.
- 8. (optional) Select **Open Routine** to immediately open the ladder logic program.
- 9. Select **OK**.

## See also

Create a routine for the controller fault handler on page 16

Create a routine for the power-up handler on page 17

Choose where to place the fault routine on page 13

# Change a fault routine assignment of a program

Complete these steps to change the routine assigned as the fault routine.

## To change a fault routine assignment of a program:

1. In the Controller Organizer, expand the MainTask.

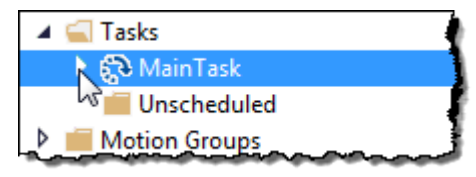

If there is already a fault routine, it appears in the **MainProgram**.

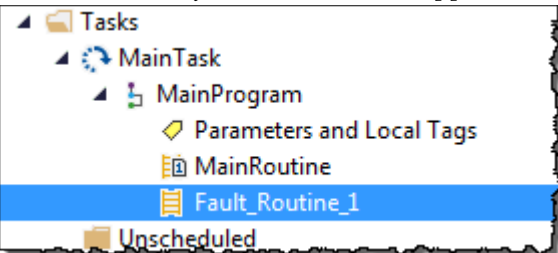

- 2. Right-click MainProgram and select Properties.
- 3. On the **Program Properties MainProgram** dialog box, select the **Configuration** tab.
- 4. In **Fault**, choose the routine to be the program's fault routine.

| ổ Program Properties - MainProgram       |      |
|------------------------------------------|------|
| General Configuration Parameters Monitor |      |
| Assigned Routines:                       |      |
| Main: MainRoutine                        |      |
| Fault: Att_Fault_Routine_2               |      |
| <pre></pre> Inhibit F by Att Equation 2  |      |
| Synchro                                  |      |
| 19                                       |      |
|                                          |      |
|                                          |      |
|                                          |      |
|                                          |      |
|                                          |      |
| OK Cancel Apply                          | Help |
|                                          |      |

5. Select **OK**.

The program specified in step 4 is now indicated as the fault routine in the **MainProgram**.

## See also

<u>Create a fault routine for a program on page 13</u>

# Create a routine for the controller fault handler

Use these steps to create a fault routine to operate as the controller fault handler. Program tags are automatically created during this process.

IMPORTANT When programming the fault handler, remember that any instruction that is skipped as part of the fault-handling program does not run when the main tasks and associated programs run. For example, if the fault handler skips a JSR instruction that is causing a major fault, then that JSR instruction, including all of the programming within the subroutine, does not run. When an instruction generates an error due to a fault (for example, a COP with an indirect addressing programming error), the instruction is skipped and does not run. This occurs with all instructions.

## To create a routine for the controller fault handler:

1. In the Controller Organizer, right-click **Controller Fault Handler** and select **New Program**.

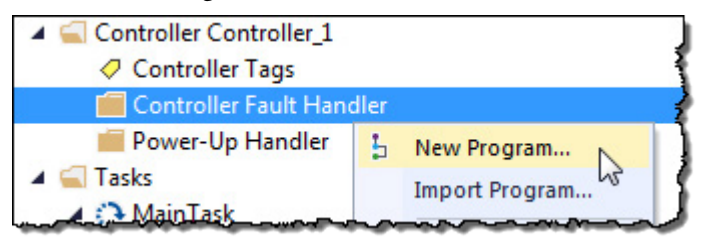

2. On the **New Program** dialog box, in **Name**, type a program name. Verify that **Schedule in** is set to **Controller Fault Handler**.

| New Program      |                                 |   | ×      |
|------------------|---------------------------------|---|--------|
| Name:            | Program_for_Fault_Handler_1     |   | ОК     |
| Description:     |                                 | * | Cancel |
|                  |                                 | - | Help   |
| Parent:          | <none></none>                   | - |        |
| Use as Folder    |                                 |   |        |
| Schedule In:     | Controller Fault Handler        | • |        |
| 🔲 Inhibit Progra | am                              |   |        |
| Synchronize      | Redundancy Data after Execution |   |        |
| Open Properties  | i -                             |   |        |
|                  |                                 |   |        |

3. Select **OK**.

4. In the Controller Organizer, right-click the program created in step 2 and select **Add>New Routine**.

| Controller Organizer              |       |           |   | Ψ×     |   |                |
|-----------------------------------|-------|-----------|---|--------|---|----------------|
| 🔺 <u></u> Controller Controller_1 |       |           |   |        |   |                |
| Controller Tags                   |       |           |   |        |   | ξ              |
| 🔺 🚄 Controller Fault Har          | ndler |           |   |        |   |                |
| 🕨 🔓 Program_for_Fa                | ult_H | landler_1 |   |        | 8 |                |
| Power-Up Handler                  |       | Add       |   | +      | B | New Routine    |
| Tasks                             |       |           |   |        |   |                |
| Motion Groups                     | ж     | Cut       |   | Ctrl+X | 0 | New Local Tag  |
| 👂 💼 Alarm Manager                 | D     | Сору      |   | Ctrl+C |   | New Parameter  |
| Assets                            | a     | Paste     |   | Ctrl+V |   | Import Program |
| 🕞 Logical Model                   |       | Delete    | _ | Delete |   | Import Program |

- 5. On the **New Routine** dialog box, in **Name**, type a name for the routine.
- 6. In **Type**, choose the type of routine to create. The default is Ladder Diagram.
- 7. In **Assignment**, use the default setting, **Main**.

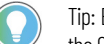

Tip: Even though **Fault** is an option in the **Assignment**, assigning the routine as a fault routine within the Controller Fault Handler is not necessary.

8. Select **OK**.

The fault routine is created in the **Controller Fault Handler** program.

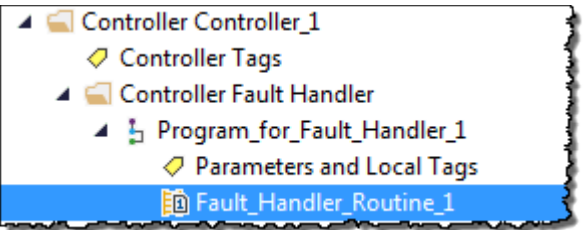

9. Double-click the fault routine to edit it.

#### See also

<u>Recover from a major fault on page 9</u>

Fault handling during prescan and postscan on page 11

# Create a routine for the power-up handler

The Power-Up Handler is an optional task that executes when the controller powers up in Run or Remote Run modes.

| То                                                                                               | Do this                                                                                                    |
|--------------------------------------------------------------------------------------------------|----------------------------------------------------------------------------------------------------|
| Prevent the controller from returning to Run or Remote mode                                      | Leave the routine for the Power-Up Handler empty. When power restored, a major fault (type 1, code 1) occurs and the controller enters the faulted state.                |
| Direct the controller to take specific actions, then resume normal operation when power restored | In the Power-Up Handler fault routine, complete these steps.<br>1. Clear the major fault (type 1, code 1).<br>2. Run the engraphic loci for the engrific entire required |

**IMPORTANT** Do not use fault routines to continually clear all faults on the controller. Program the fault routine to be selective in the types and number of faults cleared.

**IMPORTANT** When an instruction generates an error due to a fault (for example, a COP with an indirect addressing programming error), the routine skips the instruction and the instruction does not run. This occurs with all instructions.

# To create a routine for the power-up handler:

1. In the Controller Organizer, right-click **Power-Up Handler** and select **New Program**.

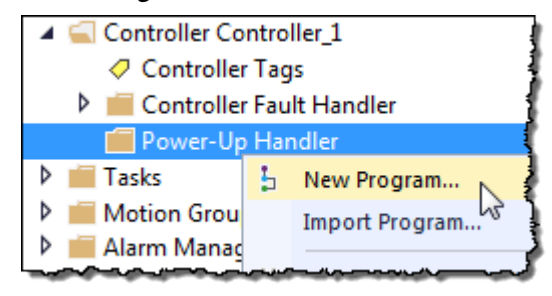

2. On the **New Program** dialog box, in **Name**, type a program name.

| New Program      |                                 |   | ×      |
|------------------|---------------------------------|---|--------|
| Name:            | PowerUp_Program_1               |   | ОК     |
| Description:     |                                 | * | Cancel |
|                  |                                 | - | Help   |
| Parent:          | <none></none>                   | - |        |
| Use as Folder    |                                 |   |        |
| Schedule In:     | Power-Up Handler                | • |        |
| 🔲 Inhibit Progra | am                              |   |        |
| V Synchronize    | Redundancy Data after Execution |   |        |
| Open Properties  |                                 |   |        |
|                  |                                 |   |        |

3. Select **OK**. The program is added to the Power-Up Handler.

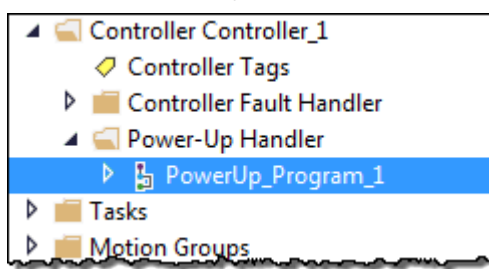

4. Right-click the program you created in step 2 and click **Add>New Routine.** 

| 🔺 🚄 Por   | wer- | Up Handler  | í.     |   |               |
|-----------|------|-------------|--------|---|---------------|
| ▶ 🔓       | Pow  | /erUp_Progr | ram_1  |   |               |
| 👂 💼 Tasks |      | Add         | •      | B | New Routine   |
| 👂 💼 Motio | ж    | Cut         | Ctrl+X | 0 | New Local Tag |

5. On the **New Routine** dialog box, in **Name**, type the name of the routine.

| New Routine             |                         | ×        |
|-------------------------|-------------------------|----------|
| Name:                   | Routine_Fault_Handler_1 | ОК       |
| Description:            |                         | ▲ Cancel |
|                         |                         | -        |
| Туре:                   | 🗎 Ladder Diagram        | - Help   |
| In Program<br>or Phase: | RowerUp_Program_1       | •        |
|                         | Assignment: 🚹 Main      | •        |
| 🔲 Open Rou              | tine                    |          |

6. In **Assignment**, keep the default setting, **Main**.

Tip: Even though **Fault** is an option in **Assignment**, assigning the routine as a fault routine within the Power-Up Handler is not necessary.

7. Click **OK**. The fault routine is added to the **Power-Up Handler**.

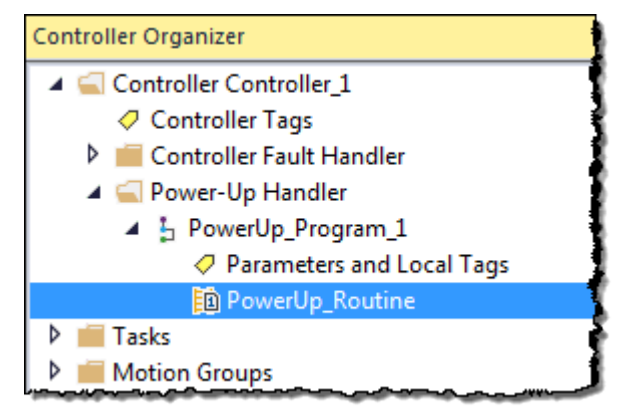

8. Double-click new routine to edit.

### See also

<u>Major fault codes on page 25</u>

# Programmatically clearing a major fault

To programmatically clear a major fault that occurs during the execution of the project:

- Create a data type to store fault information
- Write a fault routine to clear the fault

| IMPORTANT | Do not use fault routines to continually clear all faults on the controller. Program the fault routine to be selective in the types and number of faults cleared.                                                                |
|-----------|----------------------------------------------------------------------------------------------------|
| IMPORTANT | When an instruction generates an error due to a fault (for example, a COP with an indirect addressing programming error), the routine skips the instruction and the instruction does not run. This occurs with all instructions. |

### See also

<u>Create a data type to store fault information</u> on page 20

Write a routine to clear the fault on page 21

# Create a data type to store fault information

**e** Logix 5000 controllers store system information in objects. Unlike PLC-5 or SLC 500 controllers, there is no status file.

- To access system information, use a Get System Value (GSV) or Set System Value (SSV) instruction.
- To get status information about a program, access the Program object.
- To get fault information for the program, access the MajorFaultRecord attribute of the Program object.

| Attribute        | Data Type | Instruction | Description                                                                                                    |
|------------------|-----------|-------------|----------------------------------------------------------------------------------------------------|
| MajorFaultRecord | DINT[11]  | GSV         | Records major faults for this program.                                                                                                    |
|                  |           | SSV         | Specifies the program name to determine which<br>Program object to use, or specifies THIS to access<br>the Program object for the program that contains the<br>GSV or SSV instruction. |

To simplify access to the MajorFaultRecord attribute, complete these steps to create a user-defined data type.

1. In the Controller Organizer, right-click **User-Defined** and select **New Data Type**.

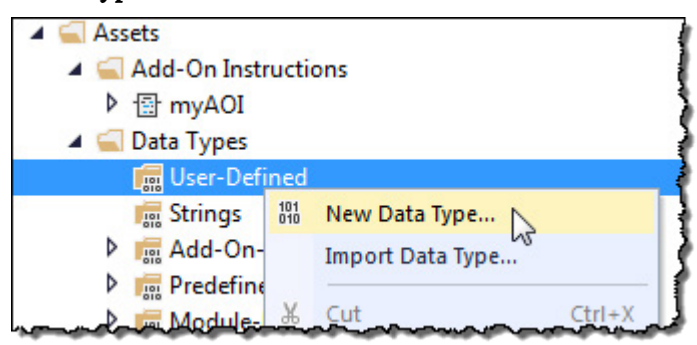

2. On the **New Data Type** window, enter the data type information as shown in the table.

| Data Type New | upris     |             |                   |                     |     |
|---------------|-----------|-------------|-------------------|---------------------|-----|
| Name          |           |             | Data Tupe Spe. 17 | Properties          | - 7 |
|               |           |             |                   | Extended Properties |     |
| description:  |           |             |                   | G General           |     |
|               |           |             |                   | Oata Type Size      |     |
| Secolution 1  |           |             |                   | Description         | -   |
| Rivers        | Data Tura | Paramietica |                   | Name                |     |
| • Add Me      | ntur.     |             |                   |                     |     |
|               |           |             |                   |                     |     |
|               |           | OK Cancel   | Apply Help        |                     |     |

#### Data Type: FAULTRECORD

| Name        | FAULTRECORD                                                                                |
|-------------|--------------------------------------------------------------------------------------------|
| Description | Stores the MajorFaultRecord attribute or MinorFaultRecord attribute of the Program object. |
| Members     |                                                                                            |

| Name      | Data Type | Style   | Description                                |
|-----------|-----------|---------|--------------------------------------------|
| Time_Low  | DINT      | Decimal | Lower 32 bits of the fault timestamp value |
| Time_High | DINT      | Decimal | Upper 32 bits of the fault timestamp value |
| Туре      | INT       | Decimal | Fault type (program, I/O, and so forth)    |
| Code      | INT       | Decimal | Unique code for the fault                  |

Hex

Fault specific information

DINT[8]

3. Select OK.

Info

### See also

<u>Major fault codes</u> on <u>page 25</u>

Minor fault codes on page 29

# Write a routine to clear the fault

A fault routine normally contains logic to identify the program fault. Some fault routines also contain logic to clear the fault. If a fault clears, the routine continues executing at the instruction immediately after the instruction that caused the program fault, and the controller does not enter fault mode. If a fault routine does not clear the fault, the controller invokes the Controller Fault Handler program.

Use this example to write a fault routine to clear a major fault.

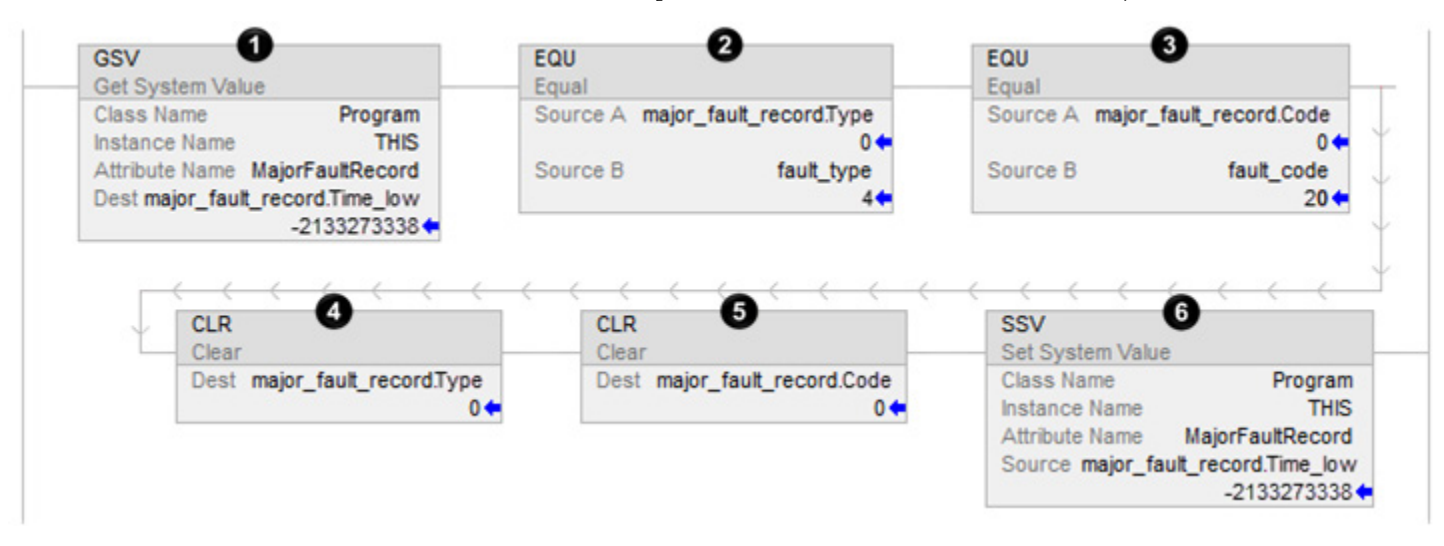

| ltem | Reason                       | Description                                                                                                    |
|------|------------------------------|----------------------------------------------------------------------------------------------------|
| 0    | Gets the fault type and code | <ul> <li>The GSV instruction:</li> <li>Accesses the MajorFaultRecord attribute of this program. This attribute stores information about the fault.</li> <li>Stores the fault information in the major_fault_record (of type FAULTRECORD) tag. When the tag is based on a structure, enter the first member of the tag.</li> </ul> |
| 0    | Checks for a specific fault. | The first EQU instruction checks for a specific type of fault, such as program, I/O. In Source B, enter the value for the type of fault that you want to clear.                                                                                                    |
| 3    |                              | The second EQU instruction checks for a specific fault code. In Source B, enter the value for the code that you want to clear.                                                                                                    |
| 4    | Sets the fault code and      | The first CLR instruction sets the value of the fault type in the major_fault_record tag to zero.                                                                                                    |
| 6    | fault type to zero           | Add the second CLR instruction sets the value of the fault code in major_fault_record tag to zero.                                                                                                    |
| 6    | Clears the fault             | <ul> <li>The SSV instruction writes:</li> <li>The new values to the MajorFaultRecord attribute of this program.</li> <li>The values contained in the major_fault_record tag. Because the Type and Code member are set to zero, the fault clears and the controller resumes execution.</li> </ul>                                  |

### See also

Create a data type to store fault information on page 20

# Clear a major fault during prescan

If the controller faults immediately after it switches to Run mode, examine the prescan operation for the fault. Depending on the revision of the controller, an array subscript that is beyond the range of the array (out of range) during prescan might cause a fault.

| If controller is revision | Then                                                                                                    |
|---------------------------|----------------------------------------------------------------------------------------------------|
| 11.x or earlier           | During prescan, an array subscript that is beyond the range of the array (out of range) produces a major fault. |
| 12.x                      | See the release notes for the firmware of your controller.                                                      |

Rockwell Automation Publication 1756-PM014N-EN-P - March 2022

#### Chapter 1 Major Faults

| If controller is revision | Then                                                                                                    |
|---------------------------|----------------------------------------------------------------------------------------------------|
| 13.0 or later             | During prescan, the controller automatically clears any faults due to an array subscript that is beyond the range of the array (out of range). |

This example shows a fault routine that clears a major fault that occurs during prescan.

**IMPORTANT** It is good programming practice to check for a specific fault before clearing that fault.

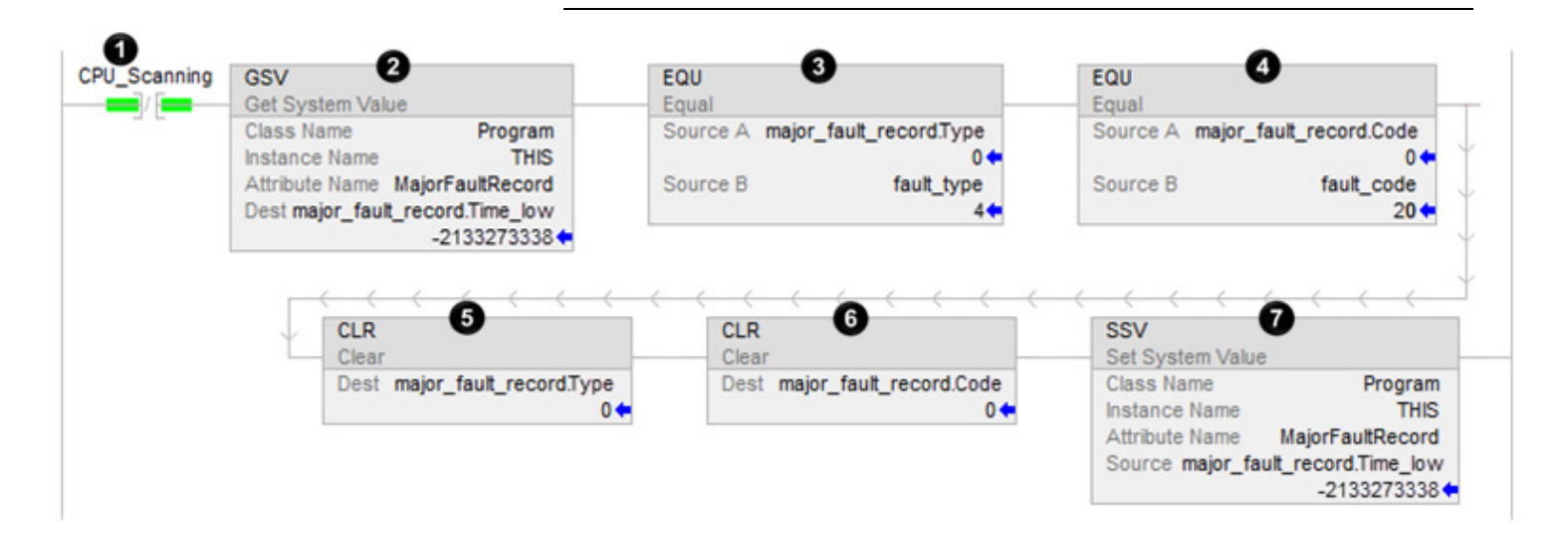

| ltem | Reason                                        | Description                                                                                                    |
|------|-----------------------------------------------|----------------------------------------------------------------------------------------------------|
| 0    | Identifies when the controller is in prescan. | The program's fault routine uses the status of this bit to determine if the fault occurred during prescan or normal scan of the logic.                                                                                                    |
|      |                                               | <ul> <li>During prescan, this bit is off. During prescan, the controller resets all bits referenced by OTE instructions.</li> <li>When the controller begins to run the logic, the CPU_scanning bit is always on.</li> </ul>                                                                                                    |
| 0    | Gets the fault type and code                  | <ul> <li>The GSV instruction does the following:</li> <li>Accesses the program's MajorFaultRecord attribute. This attribute stores information about the fault.</li> <li>Stores the fault information in the major_fault_record (of type FAULTRECORD) tag. When entering a tag that is based on a structure, enter the first member of the tag.</li> </ul> |
| 3    | Checks for a specific fault                   | The first EQU instruction checks for a fault of Type 4, which means that an instruction in this program caused the fault.                                                                                                    |
| 4    |                                               | The second EQU instruction checks for a fault of Code 20, which means that either an array subscript is too large, or a POS or LEN value of a CONTROL structure is invalid.                                                                                                    |
| 6    |                                               | The first CLR instruction sets the value of the fault type in the major_fault_record tag to zero.                                                                                                    |
| 6    |                                               | The second CLR instruction sets the value of the fault type in the major_fault_record tag to zero.                                                                                                    |
| 0    | Clears the fault                              | <ul> <li>The SSV instruction does the following:</li> <li>Writes the new values to the program's MajorFaultRecord attribute.</li> <li>Writes the values contained in the major_fault_record tag. Because the Type and Code member are set to zero, the fault clears and the logix starts running again.</li> </ul>                                         |

### See also

#### Fault handling during prescan and postscan on page 11

# **Test a fault routine**

Use a JSR instruction to test a program's fault routine without creating an error (simulate a fault).

## To test a fault routine:

- 1. Create a BOOL tag to initiate the fault.
- 2. In the main routine or a subroutine of the program, enter this rung, where:
  - test\_fault\_routine is the tag to initiate the fault.
  - Fault\_Routine is the fault routine of the program.

When test\_fault\_routine is on, a major fault occurs and the controller executes Fault\_Routine.

| test_fault_routine | JSR                          |  |
|--------------------|------------------------------|--|
|                    | Jump To Subroutine           |  |
|                    | Routine Name Fault_Routine_1 |  |

#### See also

Create a user-defined major fault on page 24

# Create a user-defined major fault

To suspend (shut down) the controller based on conditions in the application, create a user-defined major fault. With a user-defined major fault:

- The fault type = 4.
- Define a value for the fault code. Choose a value between 990 and 999. Logix Designer reserves these codes for user-defined faults.
- The controller handles the fault the same as other major faults:
  - The controller changes to the Program mode and stops executing the logic.
  - Sets the outputs to their configured state or value for faulted mode.

**Example:** When Tag\_1.0 = 1, produce a major fault and generate a fault code of 999.

### To create a user-defined major fault:

- 1. Create a fault routine for the program if one does not exist.
- 2. Configure the program to use the fault routine if it is not already assigned.
- 3. In the main routine of the program, enter this rung, where:
  - Tag\_1.0 is the tag used to initiate the fault

Chapter 1 Major Faults

- Fault\_Routine\_1 is the fault routine of the program
- 999 is the value of the fault code

| Tag_1.0 | JSR                                           |  |
|---------|-----------------------------------------------|--|
|         | Routine Name Fault_Routine_1<br>Input Par 999 |  |

 When the major fault occurs, the controller enters faulted mode. Outputs go to the faulted state. The Major Faults tab in the Controller Properties dialog box displays code 999.

### See also

<u>Create a fault routine for a program on page 13</u>

Change a fault routine assignment of a program on page 14

<u>Major fault codes on page 25</u>

Major fault codesThe type and code correspond to the type and code displayed in these<br/>locations.

- Controller Properties dialog box, Major Faults tab
- Program object, MajorFaultRecord attribute

Refer to the <u>Logix 5000 Controller Fault Codes spreadsheet</u> for a complete list of fault codes.

You might be asked to log in to your Rockwell Automation web account or create an account if you do not have one. You do not need a support contract to access the article.

## See also

<u>Minor fault codes</u> on page 9 <u>I/O fault codes</u> on page 33

# **Minor Faults**

This chapter explains minor fault codes and how to work with them in the Logix Designer application.

# **Identify minor faults**

Use this table to understand how to use ladder logic to monitor information about common minor faults.

| To check for a                                                                                                    | Do this                                                                                                    |           |                                                             |  |
|----------------------------------------------------------------------------------------------------|----------------------------------------------------------------------------------------------------|-----------|-------------------------------------------------------------|--|
| Task overlap                                                                                                    | <ul> <li>Enter a GSV instruction that gets the FaultLog object, MinorFaultBits attribute.</li> <li>Monitor bit 6.</li> </ul>  |           |                                                             |  |
| Load from nonvolatile memory                                                                                                  | <ul> <li>Enter a GSV instruction that gets the FaultLog object, MinorFaultBits attribute.</li> <li>Monitor bit 7.</li> </ul>  |           |                                                             |  |
| Serial port fault                                                                                                    | <ul> <li>Enter a GSV instruction that gets the FaultLog object, MinorFaultBits attribute.</li> <li>Monitor bit 9.</li> </ul>  |           |                                                             |  |
| Low battery, energy storage<br>status or uninterruptable power<br>supply (UPS) fault                                          | <ul> <li>Enter a GSV instruction that gets the FaultLog object, MinorFaultBits attribute.</li> <li>Monitor bit 10.</li> </ul> |           |                                                             |  |
| Instruction-related fault 1. Create a user-defined data type that stores the fault information. Name<br>the following members |                                                                                                    |           | ault information. Name the data type FaultRecord and assign |  |
|                                                                                                    | Name                                                                                                    | Data Type | Style                                                       |  |
|                                                                                                    | TimeLow                                                                                                    | DINT      | Decimal                                                     |  |
|                                                                                                    | TimeHigh                                                                                                    | DINT      | Decimal                                                     |  |
|                                                                                                    | Туре                                                                                                    | INT       | Decimal                                                     |  |
|                                                                                                    | Code                                                                                                    | INT       | Decimal                                                     |  |
|                                                                                                    | Info                                                                                                    | DINT[8]   | Hex                                                         |  |
|                                                                                                    | 1. Create a tag that stores the values of the MinorFaultRecord attribute.                                                     |           |                                                             |  |
|                                                                                                    | 2. From the Data Type menu in step 1 of this instruction, choose the data type.                                               |           |                                                             |  |
| 3. Monitor S:MINOR.                                                                                                    |                                                                                                    |           |                                                             |  |
|                                                                                                    | 4. Use a GSV instruction to get the values of the MinorFaultRecord attribute if S:MINOR is on.                                |           |                                                             |  |
|                                                                                                    | that is cause by another instruction.                                                                                         |           |                                                             |  |
| S:MINOR remains set until the end of the scan.                                                                                |                                                                                                    |           |                                                             |  |

## See also

<u>Minor fault codes</u> on page 29

# **Minor fault examples**

Use these examples to check for minor faults.

# Checks for a low battery warning

#### **Example:** Checks for a minor fault.

Minor\_fault\_check times for 1 minute (60000 ms) and then automatically restarts itself.

| minor_fault_check.DN                                                                                                    | TON<br>Timer On Delay -(EN)<br>Timer minor_fault_check<br>Preset 60000 ← (DN)-<br>Accum 0 ←                                           |
|----------------------------------------------------------------------------------------------------|----------------------------------------------------------------------------------------------------|
| Every minute, minor_fault_check.DN turns on for one scar<br>FaultLog object, MinorFaultBits attribute, and stores it in th<br>every minute, the scan time of most scans is reduced. | n. When this occurs, the GSV instruction gets the value of the<br>ne minor_fault_bits tag. Because the GSV instruction only runs once |
| minor_fault_check.DN                                                                                                    | GSV<br>Get System Value<br>Class Name FaultLog<br>Instance Name<br>Attribute Name MinorFaultBits<br>Dest minor_fault_bits<br>0 ←      |
| If minor_fault_bits.10 is on, depending on the controller, the missing.                                                                                                    | he battery is low or the ESM or UPS needs to be replaced or is                                                                        |
| minor_fault_bits.10                                                                                                    | battery_low_warning                                                                                                    |

# Checks for a minor fault that is caused by a specific instruction

| Example: | Check for a minor fault that is caused by an instruction.                                                                                 |                                                                                       |                                                                                                    |                                                                           |                                          |
|----------|----------------------------------------------------------------------------------------------------|---------------------------------------------------------------------------------------|----------------------------------------------------------------------------------------------------|---------------------------------------------------------------------------|------------------------------------------|
|          | <ul> <li>Multiply value_</li> <li>To make sure I</li> <li>The rung then</li> <li>If the instruction</li> <li>If S:MINOR is set</li> </ul> | a by 1000000<br>hat a previous<br>executes the r<br>in produces a<br>et, the GSV inst | and check for a minor fault, such as<br>s instruction did not produce the fau<br>nultiply instruction.<br>minor fault, the controller sets S:MIN<br>ruction gets information about the fa | s a math overflow.<br>It, the rung first cl<br>OR.<br>ault and resets S:M | ears S:MINOR.<br>11NOR.                  |
|          | S:Minor                                                                                                    |                                                                                       |                                                                                                    | MUL<br>Multiply<br>Source A va<br>Source B 10<br>Dest va                  | alue_a<br>0 ←<br>000000<br>alue_b<br>0 ← |
|          |                                                                                                    | S:Minor                                                                               | GSV<br>Get System Value<br>Class Name<br>Instance Name<br>Attribute Name MinorF<br>Dest minor_fault_record                                                                                | Program<br>THIS<br>FaultRecord<br>J.Time_Low<br>0 <b>←</b>                | S:Minor                                  |

#### See also

<u>Create a data type to store fault information on page 20</u>

# **Minor fault codes**

Minor faults get recorded in these locations.

- Controller Properties dialog box, Minor Faults tab
- Program object, MinorFaultRecord attribute

Refer to the <u>Logix 5000 Controller Fault Codes spreadsheet</u> for a complete list of fault codes.

You might be asked to log in to your Rockwell Automation web account or create an account if you do not have one. You do not need a support contract to access the article.

### See also

<u>Major fault codes</u> on <u>page 25</u>

<u>I/O fault codes on page 33</u>

# **I/O Fault Codes**

This chapter explains I/O fault codes and how to work with them in the Logix Designer application.

The indication of I/O faults displays in various ways depending on the controller.

• The I/O indicator of the controller (shown in examples below) flashes green or red.

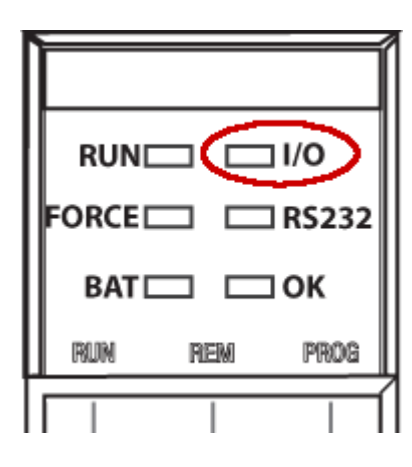

Indications of I/O faults

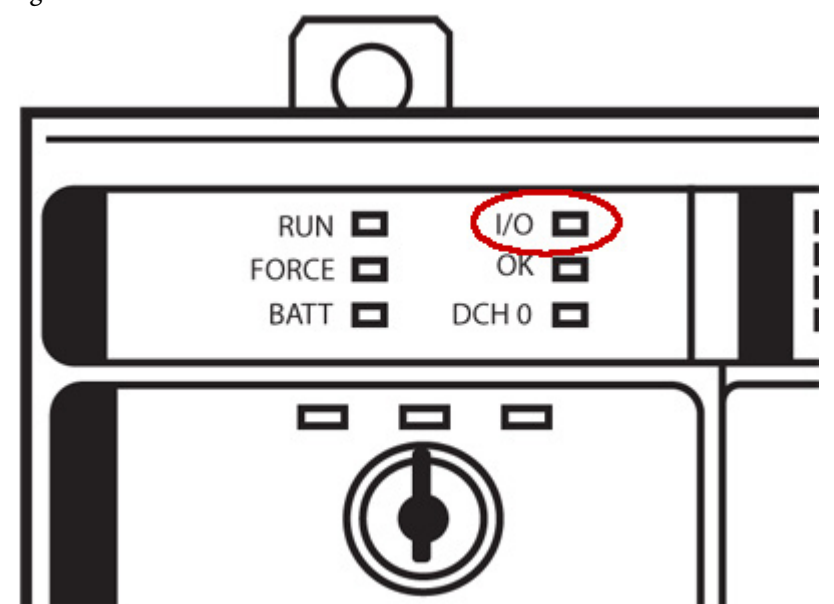

The controller status display indicates I/O fault messages. •

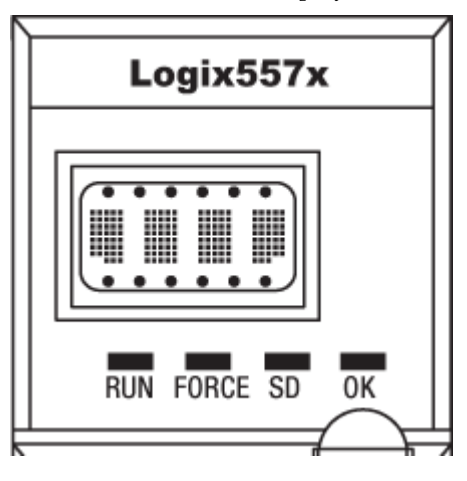

• The I/O status indicator and messages show in the controller status area of the Logix Designer application. The indicator flashes green or red and the corresponding status message indicates an error.

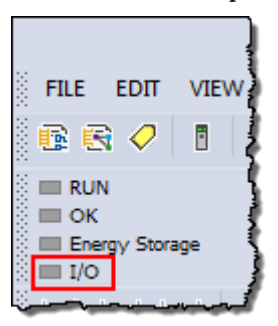

• A yellow warning symbol appears on the module in the I/O Configuration tree of the Logix Designer application.

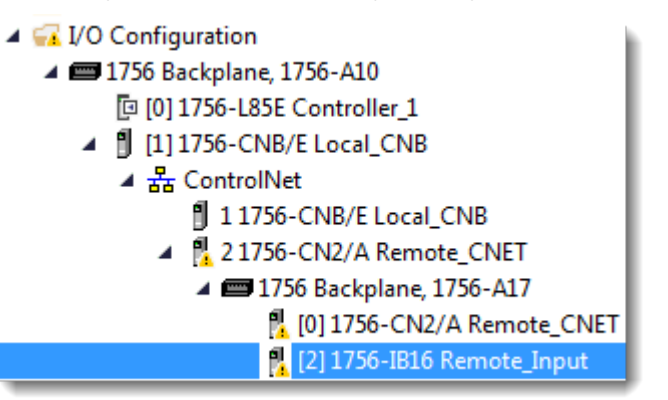

• A module fault code and description appear in the **Connection** tab of the **Module Properties** dialog box.

| Module Properties: Local:8 (1756-0B16D 3.1)                                                                                                    | × |
|----------------------------------------------------------------------------------------------------|---|
| General Connection Module Info Configuration Diagnostics Pulse Test Backplane                                                                                                    | 1 |
| Requested Packet Interval (RPI): 20.0 🐳 ms (0.2 - 750.0 ms)                                                                                                    |   |
| 🗖 Inhibit Module                                                                                                    |   |
| <ul> <li>Major Fault On Controller If Connection Fails While in Run Mode</li> <li>Module Fault</li> <li>(Code 16#0116) Electronic Keying Mismatch: Major and/or Minor revision invalid or incorrect.</li> </ul> |   |
| Status: Faulted OK Cancel Apply Help                                                                                                    |   |

# I/O Fault Codes

Depending where the fault code displays, the code format contains either the full Hexadecimal number (for example, 16#000A) or the last characters of the code (for example, #000A).

Refer to the <u>Logix 5000 Controller Fault Codes spreadsheet</u> for a complete list of fault codes.

You might be asked to log in to your Rockwell Automation web account or create an account if you do not have one. You do not need a support contract to access the article.

### See also

<u>Major fault codes</u> on page 25

Minor fault codes on page 29

# Index

create routine 15 fault handling during prescan and postscan 11 I I/O 32 configuration warning 31 I/O faults indication of 31 indicator I/O fault 31 indirect address 22

instruction causing minor fault 27

# M

major fault codes 24 create user-defined 24 develop fault routine 9 how to cleare 19 major faults CIP Motion 24 minor fault codes 29 logic 27 **Module Properties** fault in 31 motion major faults 24 Ρ

**Power-Up Handler** create a routine 17 prescan clear a major fault 22 program create fault routine 13

# R

recovering from a major fault 9 important points regarding Add-On Instructions 9 routine 13

create fault 13 Fault Handler 15 Power-Up Handler, create 17

## S

shut down the controller 24 status controller in RSLogix 5000 31 store faults

# Index

## 1

1756-L2x I/O fault indicator 31 1756-L6x I/O fault indicator 31

# C

**CIP Motion** major fault codes 24 clear major fault 9, 19 codes I/O faults 31, 32 major fault 24 minor fault 29 controller shut down 24 status in RSLogix 5000 31 suspend 24 create data type store fault information 20 fault routine 13 routine for Fault Handler 15 routine for Power-Up Handler 17

# Ε

ESM fault 27, 29

# F

fault

clear 9 codes, I/0 32 codes, major 24 codes, minor 29 create user-defined 24 develop routine to clear fault 9 during prescan 22 1/0 32 indirect address 22 monitor minor 27 routine, create 13 shown in Module Properties 31 test a fault routine 23 **Fault Handler** 

Rockwell Automation Publication 1756-PM014N-EN-P - March 2022

create data type 20 suspend controller 24 T test a fault routine 23 U

UPS fault 27, 29

W

warning

ESM fault 27, 29 UPS fault 27, 29

# **Rockwell Automation support**

Use these resources to access support information.

| Technical Support Center                            | Find help with how-to videos, FAQs, chat, user forums, and product notification updates.                   | rok.auto/support       |
|-----------------------------------------------------|----------------------------------------------------------------------------------------------------|------------------------|
| Knowledgebase                                       | Access Knowledgebase articles.                                                                             | rok.auto/knowledgebase |
| Local Technical Support Phone Numbers               | Locate the telephone number for your country.                                                              | rok.auto/phonesupport  |
| Literature Library                                  | Find installation instructions, manuals, brochures, and technical data publications.                       | rok.auto/literature    |
| Product Compatibility and Download Center<br>(PCDC) | Get help determining how products interact, check features and capabilities, and find associated firmware. | rok.auto/pcdc          |

# **Documentation feedback**

Your comments help us serve your documentation needs better. If you have any suggestions on how to improve our content, complete the form at <u>rok.auto/docfeedback</u>.

# Waste Electrical and Electronic Equipment (WEEE)

X

At the end of life, this equipment should be collected separately from any unsorted municipal waste.

Rockwell Automation maintains current product environmental information on its website at rok.auto/pec.

Allen-Bradley, expanding human possibility, Logix, Rockwell Automation, and Rockwell Software are trademarks of Rockwell Automation, Inc.

EtherNet/IP is a trademark of ODVA, Inc.

Trademarks not belonging to Rockwell Automation are property of their respective companies.

Rockwell Otomayson Ticaret A.Ş. Kar Plaza İş Merkezi E Blok Kat:6 34752, İçerenkÖy, İstanbul, Tel: +90 (216) 5698400 EEE YÖnetmeliğine Uygundur

Connect with us. 📑 🞯 in 💟

rockwellautomation.com -

– expanding human possibility<sup>™</sup>

AMERICAS: Rockwell Automation, 1201 South Second Street, Milwaukee, WI 53204-2496 USA, Tel: (1) 414.382.2000, Fax: (1) 414.382.4444 EUROPE/MIDDLE EAST/AFRICA: Rockwell Automation NV, Pegasus Park, De Kleetlaan 12a, 1831 Diegem, Belgium, Tel: (32) 2 663 0600, Fax: (32) 2 663 0640 ASIA PACIFIC: Rockwell Automation, Level 14, Core F, Cyberport 3, 100 Cyberport Road, Hong Kong, Tel: (852) 2887 4788, Fax: (852) 2508 1846